## 被害木現地誘導システム使用機材の変更について

マニュアル本体で被害木現地誘導システム(ナビゲーション機)として使用している 「マイタック社 Mio Digiwalker P560(マニュアル 81 ページ)」は、2009 年 5 月時点 で製造中止となっていることが判明しました。この冊子では、代替機種で現地誘導ソ フトウェア PhotoNAVI を使うための方法について説明します。

被害木情報管理ソフトウェア PhotoDISP は従来通り使用できます。ただし,配布 CD に集録のものからバージョンアップされ,以下の機能が追加されています。ご興味の ある方は下記までご連絡下さい。

PhotoDISP ver.1.65 の主な追加機能

①シェープファイルに対応
 被害木情報ファイルをシェープファイルに変換する機能がつきました。
 逆にシェープファイルから被害木情報ファイルに変換することもできます。
 (ファイルメニュー → 変換 → 被害木情報ファイル⇔シェープファイル)
 ②緯度経度のオルソフォトに対応
 今までは平面直角座標のオルソフォトだけ対応しておりましたが、緯度経度の画像からでもオルソフォトレイヤーを作成できるようになりました。

担当:中村克典 森林総合研究所東北支所 〒020-0123 岩手県盛岡市下厨川字鍋屋敷 92-25 電話: 019-648-3962 / FAX: 019-641-6747 E-Mail: knakam@ffpri.affrc.go.jp 6.2 PhotoNAVIを使う/1)使用機材と周辺機器/(1)PDA本体(マニュアル P81) この部分の内容を以下に差し替えて下さい。また、以降の本文中の「Mio P560」を適 宜読み替えて下さい。

-\*-\*-\*-\*-\*-

OS (基本ソフト) に WindowsMobile6 を搭載した GPS 内蔵 PDA (マイタック社 Mio Digiwalker P560を推奨, ただし生産中止), または同 OS 搭載の Bluetooth 対応 PDA (ヒューレット・パッカード社 iPAQ 112 Classic Handheld を推 奨,以下 iPAQ112 と略) に外部 GPS レシーバー(下記参照)を併用して使 用します。

iPAQ112+外部 GPS レシーバーを使用する際には,機器の説明書に従ってまず GPS
レシーバーを Bluetooth 機器として登録するための設定を行って下さい。その上で、
①PhotoNAVI の GPS 設定で COM ポートを「COM6」に設定
②OS の設定→外付け GPS→アクセス→「GPS を自動的に管理する」のチェックを外す
の2 点を確認して下さい(本冊子 4~5 ページ参照)。

★PDA 本体: ヒューレット・パッカード iPAQ 112 http://h50146.www5.hp.com/products/handhelds/pocketpc/112classic\_handheld/

★外部 GPS レシーバー
○PhotoMate 887 (Bluetooth GPS)
http://www.transystem.jp/product/photomate887.html
○BT-Q1300S (Bluetooth GPS)
http://www.gpsdgps.com/product/pr\_q1300s.htm
○M-241 (Bluetooth GPS)
http://www.pdakobo.com/review/M-241/
-\*-\*-\*-\*-

6.2 PhotoNAVIを使う/1)使用機材と周辺機器/(3)外部アンテナ(マニュアル P81) 外部 GPS レシーバーを使うのであれば、アンテナは不要です。 6.2 PhotoNAVIを使う/※PDA に PhotoNAVIを導入する/(5)GPS の設定(マニュアル

P90)

本冊子 4~6ページと差し替えて下さい。

6.3 PhotoNAVI を使った被害木確認作業の実際/2)外部アンテナの接続(マニュアル P95~96)

外部 GPS レシーバーを使う場合には、レシーバー本体を上空が遮断されにくい場所 に保持するようにして下さい。

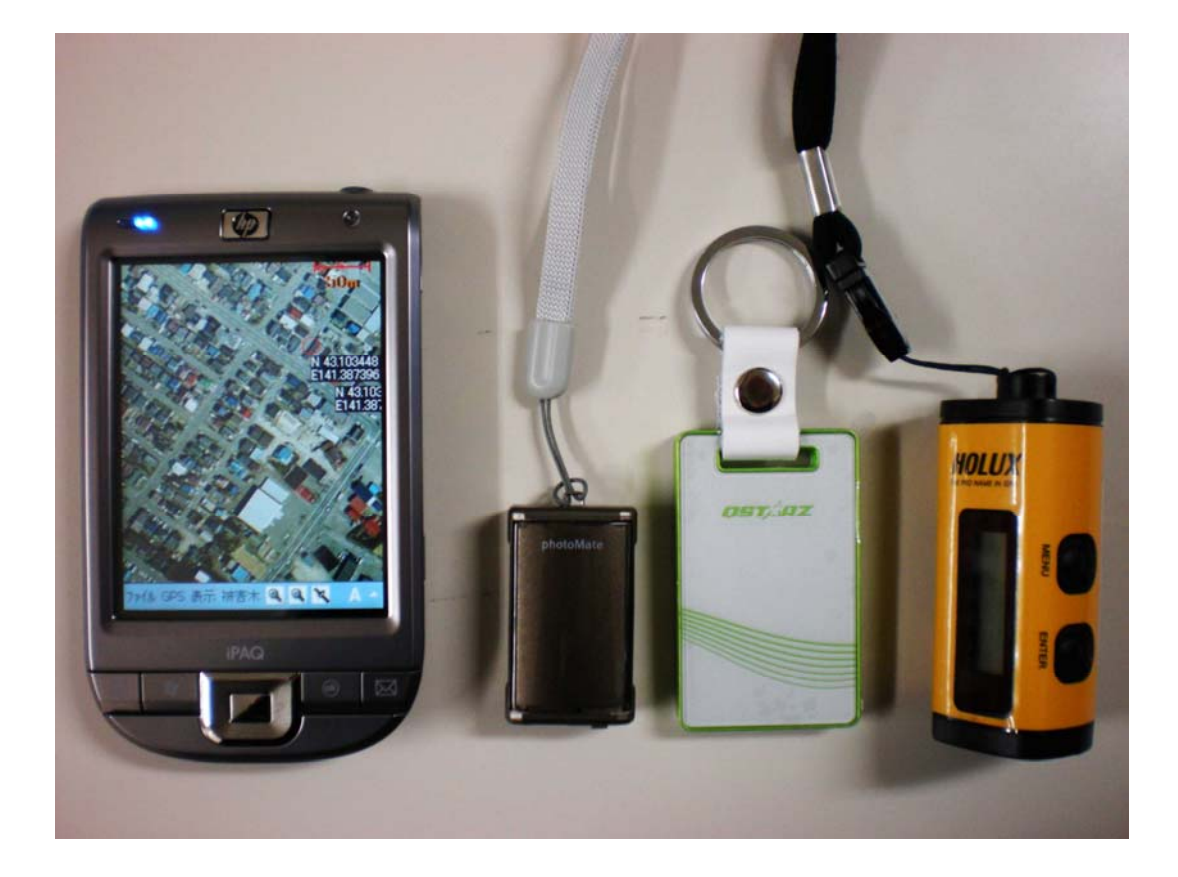

左: PDA 本体: ヒューレット・パッカード iPAQ 112

右:外部 GPS レシーバー(3種類)

## (5) GPS の設定

PhotoNAVI の GPS 受信設定を行います。

- ※ PDA が HP iPAQ 112 Classic Handheld の場合は PDA の外付け GPS の設定を行います。
- ---HP iPAQ 112 Classic Handheldの場合---
- ① 「スタート」メニューをタッチします
- ② 「設定」をタッチします。
- ③ 画面下の「システム」のタブをタッチします。

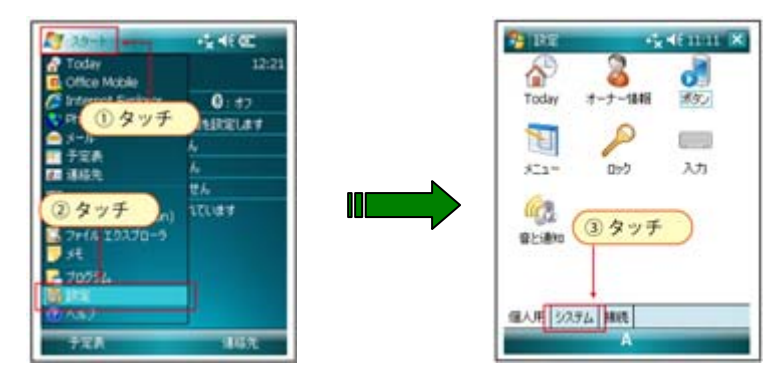

- ④ 「外付けGPS」をタッチします。
- ⑤ 画面下の「アクセス」のタブをタッチします。
- ⑥「GPSを自動的に管理する(推奨)」のチェックを外します。

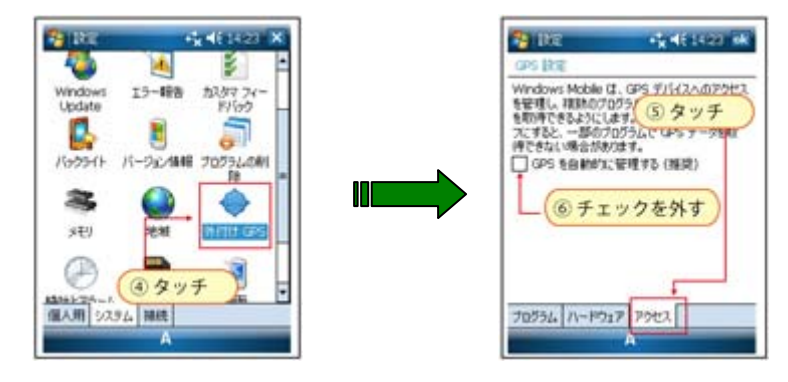

⑦ 最後に画面右上の「OK」ボタンをタッチし設定完了です。

## ここからは全ての PDA で必要な設定方法です。

① 「スタート」メニューで「PhotoNAVI」を選択し、起動します。

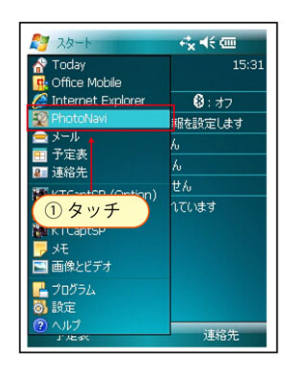

- ②「GPS」メニューを押します。
- GPS 設定」を選択します。

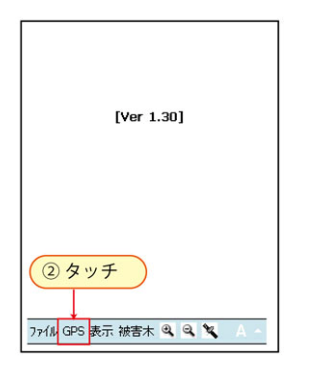

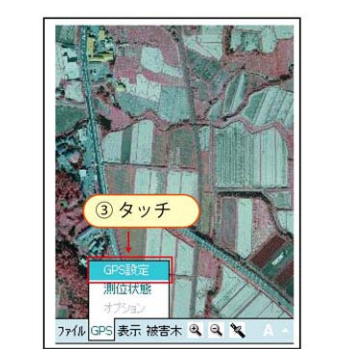

④ GPSの設定を行います。各項目下記の値を選択して下さい。

「Com ポート選択」→COM2

## ※PDAが HP iPAQ 112 Classic Handheldの場合

「Com ポート選択」→COM6 「Com ポートレート選択」→57600 「GPS 受信間隔」→3 秒間隔 「GPS 航跡間隔」→30 回間隔 「GPS 航跡表示数」→A11 ポイント 最後に「確定」ボタンを押します。

| Comボート選択                    |           |
|-----------------------------|-----------|
| COM2                        | -         |
| Comホーレート選び                  | 択         |
| 57600                       | •         |
| GPS受信間隔                     |           |
| 3                           | ▼ 秒間隔     |
| GPS軌跡間隔                     |           |
| 30 ·                        | - Officia |
| GPS軌跡表示数                    |           |
| All                         | - #1>F    |
| →確定                         | キャンセル     |
| <ul><li>④ 設定後 タッチ</li></ul> |           |
|                             |           |

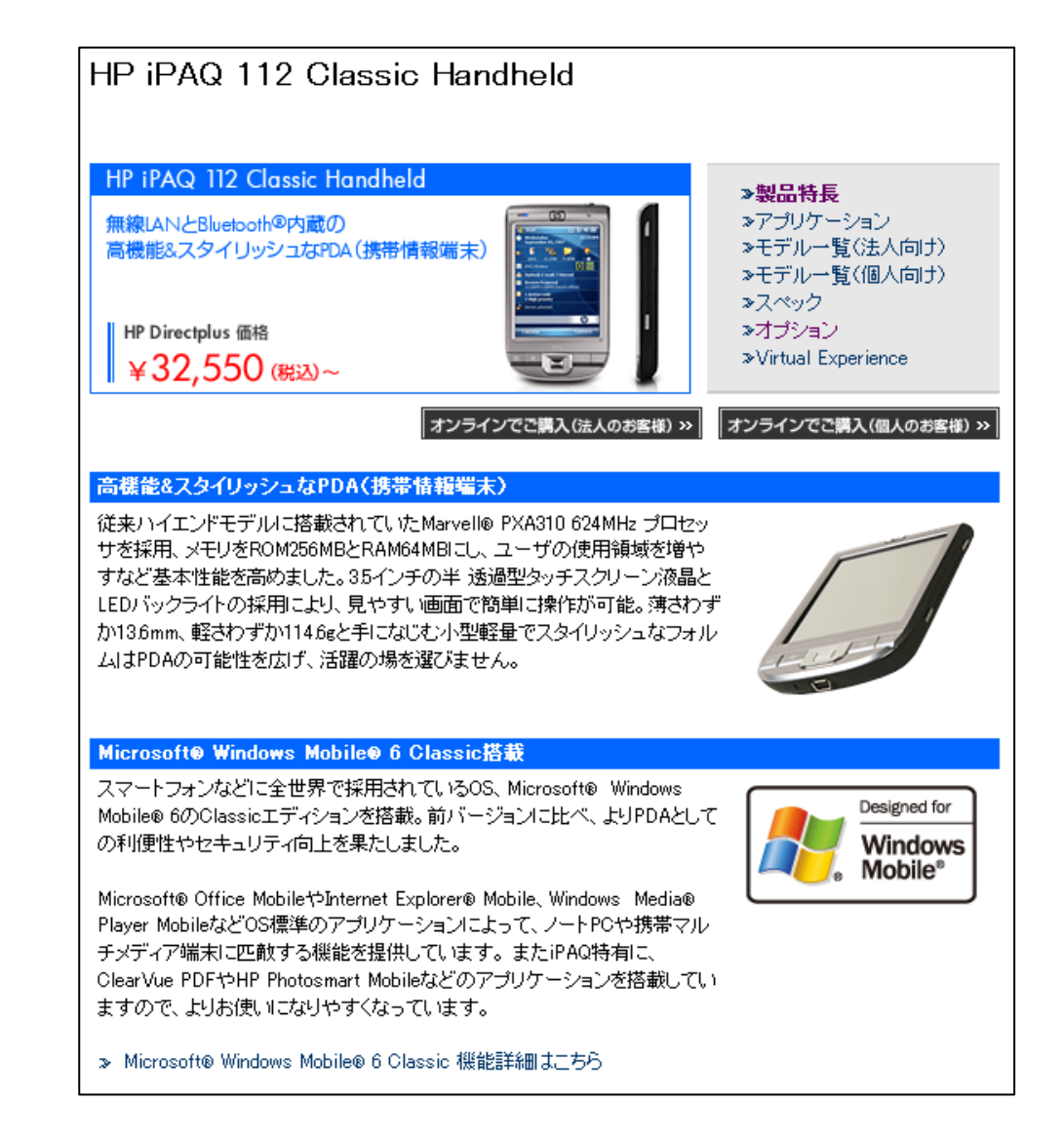

ヒューレットパッカード社ホームページより

http://h50146.www5.hp.com/products/handhelds/pocketpc/112classic\_handheld/